## Apple Mac Notifications from the BMFC website

Somehow I seem to have fixed the problem of missing news notifications for Apple Mac users, browsing with Safari. iPads and iPhones still do not enable notifications in settings.

These settings worked on 14 July 2023.

In System Settings, chose Notifications, then add our website. Set it to look like the image below.

If you already had it set up, toggle it on and off and toggle between Banners and Alerts.

| •••                  | < Bury Model Flying Club                                                            |                                 |
|----------------------|-------------------------------------------------------------------------------------|---------------------------------|
| Q Search             | Allow notifications<br>Bury Model Flying Club                                       |                                 |
| 🛜 Wi-Fi              | Q 2 Q 2                                                                             | Q 2                             |
| Bluetooth            |                                                                                     |                                 |
| 🛞 Network            | None Banners                                                                        | Alerts                          |
| Notifications        | Banners appear in the upper-right corner and go av<br>stay on screen until dismisse | way automatically. Alerts<br>d. |
| 🐠 Sound              |                                                                                     |                                 |
| C Focus              | Show notifications on Lock Screen                                                   |                                 |
| 🔀 Screen Time        | Show in Notification Centre                                                         |                                 |
| 🕑 General            | Show previews                                                                       | Always 🗘                        |
| Appearance           | Notification grouping                                                               | Automatic 🗘                     |
| 🕜 Accessibility      |                                                                                     |                                 |
| 😑 Control Centre     |                                                                                     | ?                               |
| 💽 Siri & Spotlight   |                                                                                     |                                 |
| 🕑 Privacy & Security |                                                                                     |                                 |
| 🔳 Desktop & Dock     |                                                                                     |                                 |
| 🔅 Displays           |                                                                                     |                                 |
| 🛞 Wallpaper          |                                                                                     |                                 |
| 📴 Screen Saver       |                                                                                     |                                 |
| 🚺 Energy Saver       |                                                                                     |                                 |
| Lock Screen          |                                                                                     |                                 |
| Login Password       |                                                                                     |                                 |
| 😕 Users & Groups     |                                                                                     |                                 |
| Passwords            |                                                                                     |                                 |

In Safari/Settings/Websites, with notifications already on (above actions), make sure that the Notifications option looks like this:

|                                            | Websites                                                                        |                |
|--------------------------------------------|---------------------------------------------------------------------------------|----------------|
| <del>کیک</del> آت است<br>General Tabs Auto | Fill Passwords Search Security Privacy Websites Extensions Ad                   | හිැි<br>vanced |
| General Auto-Play                          | These websites have asked for permission to show alerts in Notification Centre: |                |
| Page Zoom                                  | Bury Model Flying Club                                                          | Allow 📀        |
| Camera                                     | <ul> <li>thatsupport.apple.com</li> <li>www.evernote.com</li> </ul>             | Allow 📀        |
| Microphone                                 |                                                                                 |                |
| C Screen Sharing                           |                                                                                 |                |
| Location                                   |                                                                                 |                |
| Oownloads                                  |                                                                                 |                |
| Notifications                              | Remove                                                                          |                |
| Pop-up Windows                             | Allow websites to ask for permission to send notifications                      |                |
| ✓ Share across devices                     |                                                                                 | ?              |

Then go to Pop-up Windows and select 'Allow':

| • • •                      | Websites                                                                                                    |                                                          |
|----------------------------|----------------------------------------------------------------------------------------------------|----------------------------------------------------------|
| دی   دی     General   Tabs | ill Passwords Search Security Privacy Websites                                                                                                    | <mark>චා </mark> ඟි <sub>ලි</sub><br>Extensions Advanced |
| General Auto-Play          | Allow pop-up windows on the websites below:<br>Currently Open Websites                                                                                                    |                                                          |
| Q Page Zoom                | 🛩 bmfc.bmfa.org                                                                                                    | Allow                                                    |
| Camera                     | Aashboard.onesignal.com                                                                                                    | Block and Notify 📀                                       |
| <b>U</b> Microphone        | M mail.google.com                                                                                                    | Block and Notify ᅌ                                       |
| Screen Sharing             | <ul> <li>Matting</li> <li>Matting</li></ul> | Block and Notify ᅌ                                       |
| Location                   |                                                                                                    |                                                          |
| Downloads                  |                                                                                                    |                                                          |
| Notifications              |                                                                                                    |                                                          |
| Pop-up Windows             | Remove When visiting other webs                                                                                                    | sites: Block and Notify 📀                                |
| ✓ Share across devices     |                                                                                                    | ?                                                        |